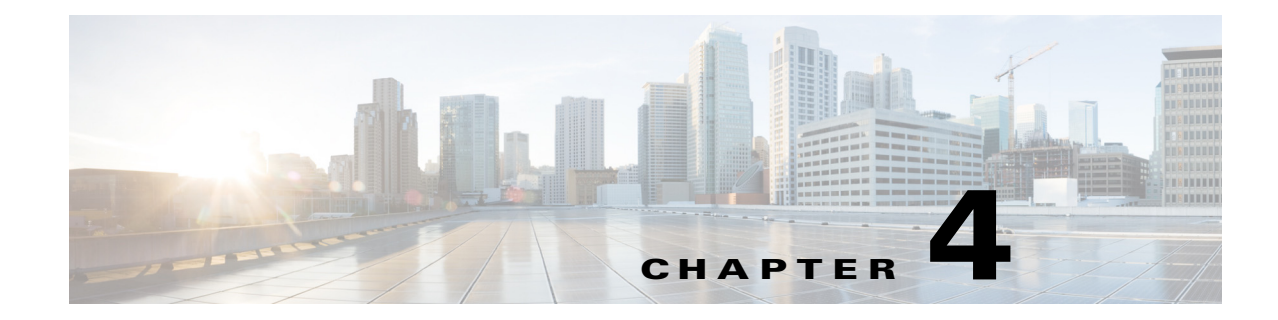

# **Configuring IOA Using Cisco DCNM-SAN**

This chapter describes how to configure I/O Accelerator (IOA) using Cisco DCNM-SAN. This chapter contains the following sections:

- IOA Manager, page 4-1
- Launching IOA Manager, page 4-3
- Launching IOA Manager, page 4-3
- Configuring Clusters, page 4-7
- Configuring Interfaces, page 4-11
- Configuring Flows, page 4-13

## **IOA Manager**

The IOA Manager is a graphical user interface (GUI) for configuring and managing IOA. The IOA Manager user interface consists of a navigation pane on the left that displays a hierarchy and an information pane on the right that displays the contents of the item that you click in the navigation pane. The hierarchy is a tree structure that contains elements that you can configure with IOA Manager. It also consists of a toolbar for quick access to the most commonly used options and a Fabric drop-down list box. The Fabric drop-down list box allows you to directly access the fabrics managed by Cisco DCNM-SAN. The Fabric drop-down list box will be available only if more than one fabric is open.

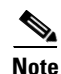

Cisco DCNM-SAN Client standalone supports IOA Manager from Release 5.0(1a).

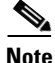

When you perform some of the time-consuming configuration activities using IOA Manager, the progress bar indicates that the configuration actions are in progress. You need to wait until the action is complete. You can click Stop to cancel the action. However, stopping the action may not roll back the transactions that were executed.

Figure 4-1 shows the IOA Manager interface.

Γ

| 🐳 IOA Manager  |                          | ×     |
|----------------|--------------------------|-------|
| a 🕑 🖶 🖿 🖻      | Fabric: Fabric_sw-sme-n2 | Sites |
| B 🕹 Sites Site | 1                        |       |
| Name Name      |                          |       |
| rtp            |                          |       |
| sjc            |                          |       |
|                |                          |       |
|                |                          |       |
|                |                          |       |
|                |                          |       |
|                |                          |       |
|                |                          |       |
|                |                          |       |
|                |                          |       |
|                |                          |       |
|                |                          |       |
|                |                          |       |
|                |                          |       |
|                |                          |       |
|                |                          |       |
|                |                          |       |
|                |                          |       |
|                |                          | Apply |

#### Figure 4-1 IOA Manager Main Window

## Toolbar

The IOA Manager main toolbar provides icons for accessing the most commonly used operations as shown in Table 4-1.

Table 4-1I/O Accelerator Toolbar

| lcon       | Description                                        |
|------------|----------------------------------------------------|
| <u>a</u>   | Applies the changes.                               |
| Q          | Refreshes the window.                              |
| <b>-</b> 图 | Adds a cluster or interface.                       |
| Ð          | Deletes an existing entry.                         |
| 2          | Displays a real-time chart of the selected switch. |

# Launching IOA Manager

To launch IOA Manager, follow these steps:

#### **Step 1** Choose **Tools** > **I/O** Acceleration.

You see the Cisco DCNM-SAN main window as shown in Figure 4-2.

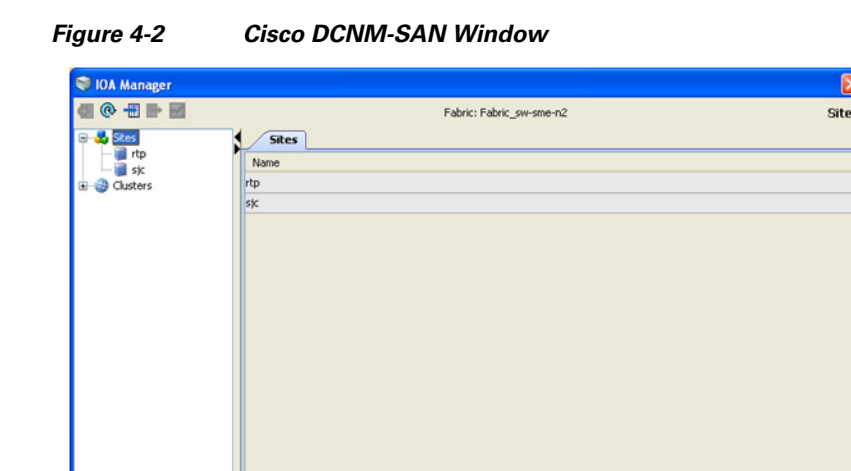

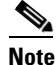

When you select IOA Manager, it opens the tree for the fabric that is selected. If there is no active fabric, IOA Manager launches with the first fabric in the tree.

# **Configuring Sites**

A site is described as a named set of switches. You can click the sites node to view the list of defined sites. There are two tables in the information pane: one for the assigned switches on the top and the another one for unassigned switches below the assigned switches table. You can click the name of the site to display the details in the information pane. Only active sites can be used for creating a clusters.

## **Adding a New Site**

To create a new site using IOA Manager, follow these steps:

**Step 1** Select **Sites** in the navigation pane.

You see the IOA Manager window as shown in Figure 4-3.

| 0 IOA Manager |                          |       |
|---------------|--------------------------|-------|
| n (o) 🔚 🖬     | Fabric: Fabric_sw-sme-n2 | Site  |
| Sites         |                          |       |
| Name Name     |                          |       |
| rtp           |                          |       |
| sjc           |                          |       |
|               |                          |       |
|               |                          |       |
|               |                          |       |
|               |                          |       |
|               |                          |       |
|               |                          |       |
|               |                          |       |
|               |                          |       |
|               |                          |       |
|               |                          |       |
|               |                          |       |
|               |                          |       |
|               |                          |       |
|               |                          |       |
|               |                          |       |
|               |                          |       |
|               |                          |       |
|               |                          |       |
|               |                          | Apply |

Figure 4-3 IOA Manager

**Step 2** Click the **Add** icon on the toolbar.

You see the site name dialog box as shown in Figure 4-4.

| Figure 4-4 | Site Name | Dialog | Box |
|------------|-----------|--------|-----|
|------------|-----------|--------|-----|

| Fabric | Manager 4.2(1) [admin@17 🔀 |        |
|--------|----------------------------|--------|
| 2      | Site Name<br>newsite       |        |
|        | OK Cancel                  | 247197 |

**Step 3** Enter the site name and then click **OK**.

You see the select switch dialog box as shown in Figure 4-5.

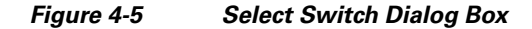

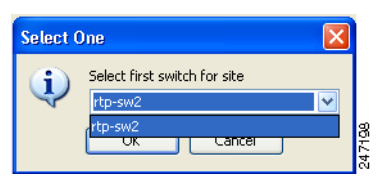

- **Step 4** Select a switch from the drop-down list box and then click **OK**.
- Step 5 Click OK in the dialog box to confirm that you have successfuly created the site.

## **Removing a Site**

To remove a site using IOA Manager, follow these steps:

**Step 1** In the navigation pane, click the name of the site you want to delete.

You see the IOA Manager window as shown in Figure 4-6.

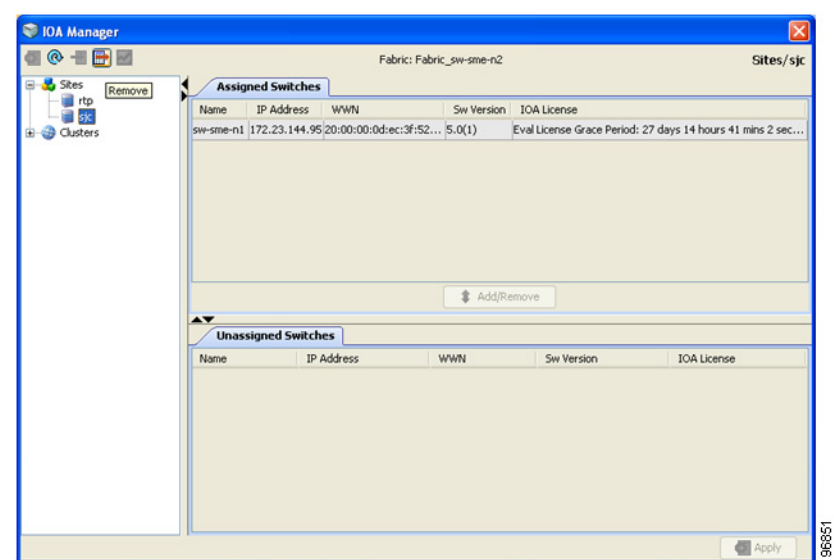

**Step 2** Click the **Remove** icon on the toolbar.

You see the confirmation dialog box in as shown in Figure 4-7.

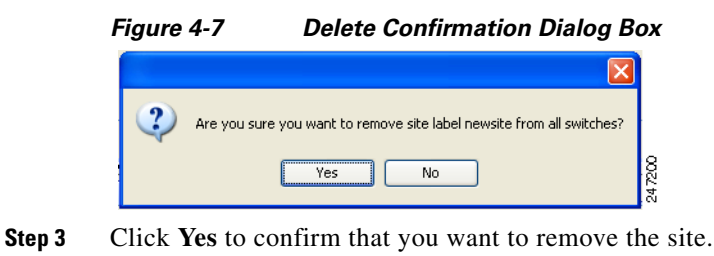

## **Viewing a Site**

To view a site using IOA Manager, follow these steps:

Step 1In the navigation pane, click Sites.You see the IOA Manager window as shown in Figure 4-8.

| IOA Manager      |                          | E     |
|------------------|--------------------------|-------|
| 🖾 🖶 🖬 📾          | Fabric: Fabric_sw-sme-n2 | Site  |
| 🕹 Sites Sites    |                          |       |
| Ousters     Name |                          |       |
| rtp              |                          |       |
| sic              |                          |       |
|                  |                          |       |
|                  |                          |       |
|                  |                          |       |
|                  |                          |       |
|                  |                          |       |
|                  |                          |       |
|                  |                          |       |
|                  |                          |       |
|                  |                          |       |
|                  |                          |       |
|                  |                          |       |
|                  |                          |       |
|                  |                          |       |
|                  |                          |       |
|                  |                          |       |
|                  |                          |       |
|                  |                          |       |
|                  |                          |       |
|                  |                          | Apply |

Figure 4-8 Viewing Sites Using IOA Manager

- **Step 2** Expand the sites in the hierarchy.
- Step 3 Click the name of the site to view the details in the information pane.You see the site details as shown in Figure 4-9.

Figure 4-9 Viewing Site Details Using IOA Manager

| Pabric: Fabric:, Swi-sme-n2 Sittes/      Assigned Switches      Name IP Address WWN Sw Version IOA License Grace Period: 27 days 22 hours 38 mins 23 s      Add(Penove      Unassigned Switches Name IP Address WWN Sw Version IOA License                                                                                                    | 💝 IOA Manager |           |               |                      |             |                               |                             |
|----------------------------------------------------------------------------------------------------|---------------|-----------|---------------|----------------------|-------------|-------------------------------|-----------------------------|
| Assigned Switches<br>Name IP Address WWN Sw Version IOA License<br>sw-sme-n2 172.23.144.96 (20:00:00:0d:ec:3f:05 5.0(1) Eval License Grace Period: 27 days 22 hours 38 mins 23 s<br>Add/Remove<br>Unassigned Switches<br>Name IP Address WWN Sw Version IOA License                                                                                                    | 🗐 👁 📲 🖶 📓     |           |               | Fabric: Fabri        | c_sw-sme-n2 |                               | Sites/rtp                   |
| Name     IP Address     WWN     Sw Version     IOA License       Sw-sme-n2     172.23.144.96     20:00:00:0d:ec:3f:05     5.0(1)     Eval License Grace Period: 27 days 22 hours 38 mins 23 s       Image: Sw-sme-n2     172.23.144.96     20:00:00:0d:ec:3f:05     5.0(1)     Eval License Grace Period: 27 days 22 hours 38 mins 23 s       Image: Sw-sme-n2     172.23.144.96     20:00:00:0d:ec:3f:05     5.0(1)     Eval License Grace Period: 27 days 22 hours 38 mins 23 s       Image: Sw-sme-n2     172.23.144.96     20:00:00:0d:ec:3f:05     5.0(1)     Eval License Grace Period: 27 days 22 hours 38 mins 23 s       Image: Sw-sme-n2     172.23.144.96     20:00:00:0d:ec:3f:05     5.0(1)     Eval License Grace Period: 27 days 22 hours 38 mins 23 s       Image: Sw-sme-n2     172.23.144.96     20:00:00:0d:ec:3f:05     5.0(1)     Eval License       Image: Sw-sme-n2     172.23.144.96     20:00:00:0d:ec:3f:05     5.0(1)     Eval License       Image: Sw-sme-n2     172.23.144.96     20:00:00:0d:ec:3f:05     5.0(1)     Eval License       Image: Sw-sme-n2     Image: Sw-sme-n2     Image: Sw-sme-n2     10.01       Image: Sw-sme-n2     Image: Sw-sme-n2     Image: Sw-sme-n2     10.01       Image: Sw-sme-n2     Image: Sw-sme-n2     Image: Sw-sme-n2     Image: Sw-sme-n2       Image: Sw-sme-n2     Image: Sw-sme-n2     Image: Sw- | 🗏 🛃 Sites     | Assign    | ned Switches  | 1                    |             |                               |                             |
| Custers     Sw-sme-n2 172.23.144.96 20:00:00:ect:3f:05 5.0(1)     Eval License Grace Period: 27 days 22 hours 38 mins 23 s     Add/Remove      Unassigned Switches      Name     IP Address     WWN     Sw Version     IOA License                                                                                                    | sk            | Name      | IP Address    | WWN                  | Sw Version  | IOA License                   |                             |
| Add/Remove  Unassigned Switches  Name IP Address WWN Sw Version IOA License                                                                                                    | E Glusters    | sw-sme-n2 | 172.23.144.96 | 20:00:00:0d:ec:3f:05 | 5.0(1)      | Eval License Grace Period: 27 | days 22 hours 38 mins 23 se |
| Add/Remove  Unassigned Switches  Name IP Address WWN Sw Version IOA License                                                                                                    |               |           |               |                      |             |                               |                             |
| Add/Remove  Unassigned Switches  Name IP Address WWN Sw Version IOA License                                                                                                    |               |           |               |                      |             |                               |                             |
| Add/Remove  Unassigned Switches  Name IP Address WWN Sw Version IOA License                                                                                                    |               |           |               |                      |             |                               |                             |
| Vinassigned Switches      Vinassigned Switches      Name      IP Address      WWN      Sw Version      IOA License                                                                                                    |               |           |               |                      |             |                               |                             |
| Unassigned Switches Name IP Address WWN Sw Version IOA License                                                                                                    |               |           |               |                      | # AOD/R     | emove                         |                             |
| Name IP Address WWN Sw Version IOA License                                                                                                    |               | Unass     | igned Switch  | es                   |             |                               |                             |
|                                                                                                    |               | Name      | IP /          | Address              | WWN         | Sw Version                    | IOA License                 |
|                                                                                                    |               |           |               |                      |             |                               |                             |
|                                                                                                    |               |           |               |                      |             |                               |                             |
|                                                                                                    |               |           |               |                      |             |                               |                             |
|                                                                                                    |               |           |               |                      |             |                               |                             |
|                                                                                                    |               |           |               |                      |             |                               |                             |
|                                                                                                    |               |           |               |                      |             |                               |                             |
| M Apply                                                                                                    |               |           |               |                      |             |                               | Apply                       |

## Adding Switches to a Site

To add a switch to a site, follow these steps:

- **Step 1** In the navigation pane, click **Sites**.
- **Step 2** Select the switches that you want to add from the Unassigned Switches table.
- Step 3 Click Add, and then click Apply.

## **Removing Switches from a Site**

To remove a switch from a site, follow these steps:

**Step 1** In the navigation pane, click **Sites**.

You see the IOA Manager window as shown in Figure 4-10.

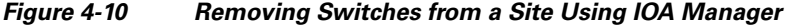

| 💙 IOA Manager               |           |                 |                |                      |                          | X                                 |
|-----------------------------|-----------|-----------------|----------------|----------------------|--------------------------|-----------------------------------|
| e 🔿 🖶 🖶                     |           |                 | Fabr           | ic: Fabric_sw-sme-n2 |                          | Sites/sjc                         |
| 🖃 💑 Sites                   | Assi      | gned Switches   | 1              |                      |                          |                                   |
| sic                         | Name      | IP Address      | WWN            | Sw Version           | IOA License              |                                   |
| Glusters                    | sw-sme-n1 | 172.23.144.95   | 20:00:00:0d:ec | :3f:52 5.0(1)        | Eval License Grace Perio | d: 27 days 14 hours 41 mins 2 sec |
| - 🐉 ioa-1<br>- 💓 Interfaces |           |                 |                |                      |                          |                                   |
| Flows                       |           |                 |                |                      |                          |                                   |
|                             |           |                 |                |                      |                          |                                   |
|                             |           |                 |                |                      |                          |                                   |
|                             |           |                 |                |                      |                          |                                   |
|                             |           |                 |                |                      |                          |                                   |
|                             |           |                 |                | 🗦 Rem                | iove                     |                                   |
|                             |           |                 |                |                      |                          |                                   |
|                             | Unas      | isigned Switche | 25             |                      |                          |                                   |
|                             | Name      | IP A            | vddress        | WWN                  | Sw Version               | IOA License                       |
|                             |           |                 |                |                      |                          |                                   |
|                             |           |                 |                |                      |                          |                                   |
|                             |           |                 |                |                      |                          |                                   |
|                             |           |                 |                |                      |                          |                                   |
|                             |           |                 |                |                      |                          |                                   |
|                             |           |                 |                |                      |                          |                                   |
|                             |           |                 |                |                      |                          |                                   |
|                             |           |                 |                |                      |                          |                                   |

- Step 2 Click to select the switches you want to remove from Assigned Switches table.
- Step 3 Click Remove, and then click Apply.

## **Configuring Clusters**

You can select a cluster to see the details in the information pane. The upper table in the information pane displays the members of a named cluster, and the table below displays the statistical information about the cluster's active IOA interfaces.

## **Adding a New Cluster**

To create a new cluster using IOA Manager, follow these steps:

Step 1 Select Cluster in the navigation pane and then click the Add icon on the toolbar.You see the IOA Manager window as shown in Figure 4-11.

|          | Fabric: Fa | pric_sw-sme-n2 | Cluster  |
|----------|------------|----------------|----------|
| Clusters | Carbon     | Markey TD      | 0        |
| Name     | Status     | master IP      | Dires    |
| xa-1     | online     | 172.23.144.95  | sjc, rtp |
|          |            |                |          |
|          |            |                |          |
|          |            |                |          |
|          |            |                |          |
|          |            |                |          |
|          |            |                |          |
|          |            |                |          |
|          |            |                |          |
|          |            |                |          |
|          |            |                |          |
|          |            |                |          |
|          |            |                |          |
|          |            |                |          |
|          |            |                |          |
|          |            |                |          |

Figure 4-11 IOA Manager - Add Clusters

**Step 2** Enter the Cluster name, and then click **OK**.

You see the add Cluster name dialog box as shown in Figure 4-12.

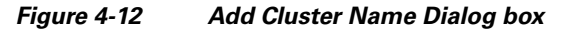

| Cluster | Name 🛛 🔀             |        |
|---------|----------------------|--------|
| ?       | Cluster Name<br>ioa2 | l      |
|         | OK Cancel            | 247190 |

**Step 3** Enter the Cluster name and then click **OK**.

You see the select switch dialog box as shown in Figure 4-13.

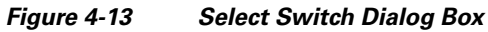

| Select ( | Dne 🛛 🔀                                      |        |
|----------|----------------------------------------------|--------|
| <b>(</b> | Select a switch where cluster will be stored |        |
|          | rtp-sw1 (rtp)<br>rtp-sw2 (rtp)               |        |
|          | sjc-sw2 (sjc)<br>sjc-sw1 (sjc)               | 247181 |

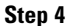

Select a switch from the drop-down list, and then click **OK**.

# <u>Note</u>

You need to select a switch that you would like it to be the master switch as the seed switch when you create the IOA cluster. If you have multiple switches in a site, you may add all the switches in a site that you would like to manage from to the cluster before adding the switches from the remote site.

You see a message box upon successfully creating a cluster as shown in Figure 4-14.

| Figure 4-14     | Message Box          |
|-----------------|----------------------|
| Message         |                      |
| Successfully    | created cluster ioa2 |
|                 | ОК                   |
| Click <b>OK</b> |                      |

Step 5

Note

If the master switch that you selected is not a member of the site, you may either need to add the switch to an existing site or to create a new site.

### **Removing a Cluster**

To remove a site using IOA Manager, follow these steps:

**Step 1** In the navigation pane, click the name of the cluster that you want to delete.

You see the IOA Manager window as shown in Figure 4-15.

Figure 4-15 Removing a Cluster Using IOA Manager

| @ 🗏 📑 🖩      |           |               | Fabric: | Fabric_sw-sm | e-n2                              | Clust                   | ers/ioa- |
|--------------|-----------|---------------|---------|--------------|-----------------------------------|-------------------------|----------|
| Sites Remove | Cluster   | Members       |         |              |                                   |                         |          |
| - sic        | Switch    | IP Address    | Site    | Master       | IOA License                       |                         |          |
| Dusters      | sw-sme-n1 | 172.23.144.95 | sjc     | yes          | Eval License Grace Period: 27 day | s 14 hours 41 mins 2 se | conds    |
| - 🗱 joa-1    | sw-sme-n2 | 172.23.144.96 | rtp     | no           | Eval License Grace Period: 27 day | s 22 hours 38 mins 23 s | econds   |
|              | Interfa   | IP Address    | erface  | Device Packe | ts In/Out Device Bytes In/Out     | Compression Ratio       | Errors   |
|              | Jincon    |               |         |              |                                   |                         |          |

**Step 2** Click the **Remove** icon on the toolbar.

Γ

You see the Delete confirmation dialog box as shown in Figure 4-16.

| Figure 4-16            | Remove Confirm                   | nation Dialog Box |
|------------------------|----------------------------------|-------------------|
|                        | X                                |                   |
| Are you sure           | you want to remove cluster ioa2? |                   |
| Yes                    | No                               | 24 7184           |
| Click <b>Yes</b> to re | emove the cluster.               |                   |

## **Viewing Clusters**

Step 3

To view a cluster using IOA Manager, follow these steps:

**Step 1** Click **clusters** in the navigation pane.

You see the IOA Manager window with clusters selected as shown in Figure 4-17.

Figure 4-17 Viewing Clusters Using IOA Manager

| @ 📲 🖿 📓  |          | Fabric: Fa | bric_sw-sme-n2 | Cluster  |
|----------|----------|------------|----------------|----------|
| 🛃 Sites  | Clusters |            |                |          |
| sic      | Name     | Status     | Master IP      | Sites    |
| Clusters | ioa-1    | online     | 172.23.144.95  | sjc, rtp |
| - Mura   |          |            |                |          |
|          |          |            |                | Apply    |

- **Step 2** Expand the cluster in the hierarchy.
- Step 3 Click the name of the cluster to view the details in the information pane.You see the IOA Manager window with the cluster details as shown in Figure 4-18.

| <b>•</b> |                   |                              | Fabric    | : Fabric_sw-sn | ne-n2     |                          | Clust                    | ers/ioa |
|----------|-------------------|------------------------------|-----------|----------------|-----------|--------------------------|--------------------------|---------|
|          | Cluster           | r Members                    |           |                |           |                          |                          |         |
|          | Switch            | IP Address                   | Site      | Master         | IOA Lic   | ense                     |                          |         |
| rs       | sw-sme-n1         | 172.23.144.9                 | 15 sjc    | yes            | Eval Lice | nse Grace Period: 27 day | s 14 hours 41 mins 2 se  | conds   |
| -1       | sw-sme-n2         | 172.23.144.9                 | 6 rtp     | no             | Eval Lice | nse Grace Period: 27 day | rs 22 hours 38 mins 23 s | econds  |
|          |                   |                              |           |                |           |                          |                          |         |
|          | Interfa<br>Switch | ace Statistics<br>IP Address | Interface | Device Packe   | ts In/Out | Device Bytes In/Out      | Compression Ratio        | Errors  |
|          | Interfa<br>Switch | ace Statistics<br>IP Address | Interface | Device Packe   | ts In/Out | Device Bytes In/Out      | Compression Ratio        | Errors  |

Figure 4-18 Viewing Cluster Details

```
Note
```

DCNM does not support configuration of multiple clusters with the same name in a fabric. This action is supported through CLI only.

## **Configuring Interfaces**

You can select the interfaces in a named cluster to see the details in the information pane. The upper table in the information pane displays information about active and configured IOA interface pairs associated with the cluster. The lower table in the information pane displays information about IOA interface candidates that are ready for use in the cluster.

## **Assigning Interfaces to a Cluster**

To add a new interface to a cluster using IOA Manager, follow these steps:

**Step 1** Expand the cluster node in the navigation pane and click **Interfaces**.

You see the IOA Manager window as shown in Figure 4-19.

| <u>• -                                   </u> |      |                 | Fabric: Fabric s | w-sme-n2  |             | Cluster             | s/ioa-1/Interface |
|-----------------------------------------------|------|-----------------|------------------|-----------|-------------|---------------------|-------------------|
| 🕹 Sites                                       | As   | signed Interfac | es               |           |             |                     |                   |
| - tp                                          | Site | Switch          | IP Address       | Interface | Status Oper | Status Reason       | Status Admin      |
| Clusters                                      | sjc  | sw-sme-n1       | 172.23.144.95    | ioa 1 / 1 | up          | Administratively up | up                |
| - 🐯 ioa-1                                     | rtp  | sw-sme-n2       | 172.23.144.96    | ioa 1 / 1 | up          | Administratively up | up                |
|                                               | Un   | assigned Interf | aces             | ss Int    | dd/Remove   | Status Oper 9       | Datur Dearon      |
|                                               | Site | SWICCH          |                  |           |             | status oper         | Adrus Reason      |
|                                               | Site | SWIKCH          |                  |           |             |                     |                   |

Figure 4-19 Adding Interfaces Using IOA Manager

The information pane displays the Assigned Interfaces and Unassigned Interfaces tabs.

- **Step 2** Select one or more interfaces from the Unassigned Interfaces table in the information pane and then click **Add**.
- **Step 3** Click **Apply** to apply changes.

۵, Note

You can change the administrative status of an assigned interface by selecting up or down from the admin status drop-down list box and then click **Apply**.

# <u>Note</u>

Cisco DCNM-SAN denotes all the candidate service engines that are not currently provisioned for any service as unconfigured in the unassigned interfaces table. When you select these interfaces, it will automatically provision these service engines for IOA, and configure them as a part of this IOA cluster.

## **Removing Interfaces from a Cluster**

To remove an interface from a cluster, follow these steps:

Step 1 Expand the cluster node in the navigation pane and click Interfaces.You see the IOA Manager window as shown in Figure 4-20.

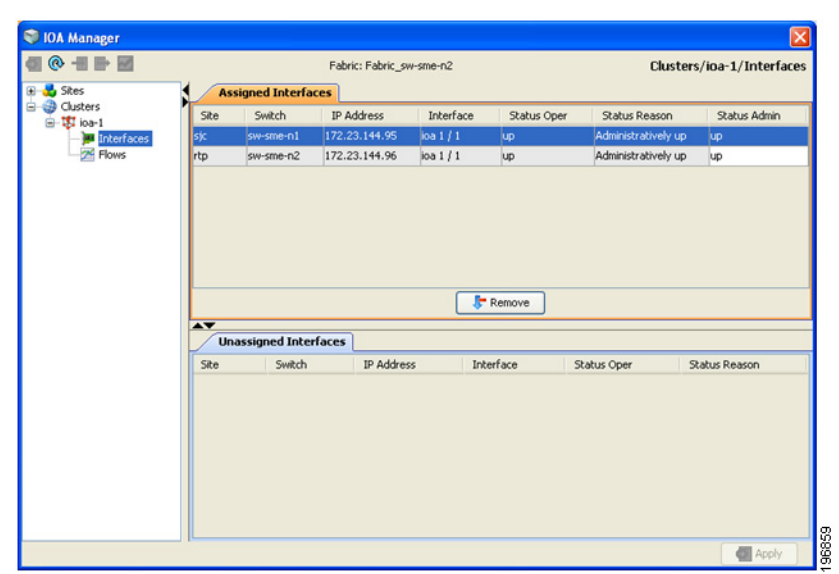

Figure 4-20 Removing Interfaces Using IOA Manager

- Step 2 Select the switches from the Assigned Interfaces table that you want to remove.
- **Step 3** Click **Remove** to move the switches to Unassigned Interfaces table.
- Step 4 Click Apply.

## **Configuring Flows**

You can select the flows in a named cluster to see the details in the information pane. The upper table in the information pane displays information on active IOA flows. The lower table in the information pane displays information on candidate IOA flows.

## **Adding a Flow**

To add a flow in the cluster using IOA Manager, follow these steps:

Step 1

Expand the Cluster node in the navigation pane and then click Flows.

You see the IOA Manager window displaying the Assigned Flows and Unassigned Flows as shown in Figure 4-21.

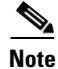

If IVR zoneset is activated, Cisco DCNM-SAN will automatically consider the IVR zoneset and list the candidate IVR flows in the Unassigned flows section.

Γ

| StoA Manager   |                     |                       |                      |           |             |        |       |         |
|----------------|---------------------|-----------------------|----------------------|-----------|-------------|--------|-------|---------|
| 🕼 🔞 📲 🖿 📓      |                     |                       |                      |           |             |        |       |         |
| 🗄 💑 Sites      |                     | Fabric: Fabric_sw-    | sme-n2               |           | Clu         | isters | /ioa- | 1/Flows |
|                | Assigned Flows (    | 1)                    |                      |           |             |        |       |         |
| Clusters Vs    | an                  | Initiator             | Target               | FlowGroup | Compression | WA     | TA    | Status  |
| Interfaces IVR | (VSAN100:VSAN2      | 10:00:00:00:00:00:00  | 10:00:00:00:00:00:00 | flow-1    | no          | yes    | yes   | ONLINE  |
| - 27 Flows     |                     |                       |                      |           |             |        |       |         |
|                |                     |                       |                      |           |             |        |       |         |
|                |                     |                       |                      |           |             |        |       |         |
|                |                     |                       |                      |           |             |        |       |         |
|                |                     |                       |                      |           |             |        |       |         |
|                |                     |                       |                      |           |             |        |       |         |
|                |                     |                       |                      |           |             |        |       |         |
|                |                     |                       | \$ Add/Remove        |           |             |        |       |         |
| A.             |                     |                       |                      | -         |             |        |       | _       |
|                | Unassigned Flow     | s (0)                 |                      |           |             |        |       |         |
| Vst            | an                  | V Initia              | tor                  | Т         | arget       |        |       |         |
|                |                     |                       |                      |           |             |        |       |         |
|                |                     |                       |                      |           |             |        |       |         |
|                |                     |                       |                      |           |             |        |       |         |
|                |                     |                       |                      |           |             |        |       |         |
|                |                     |                       |                      |           |             |        |       |         |
|                |                     |                       |                      |           |             |        |       |         |
|                |                     |                       |                      |           |             |        |       |         |
|                |                     |                       |                      |           |             |        |       |         |
|                | Show All Zoned Flow | Candidates            |                      |           |             |        |       |         |
|                | Show all possible z | oned end device pairs |                      |           |             |        | -     | Apply   |

Figure 4-21 Adding Flows Using IOA Manager

- Step 2 Check the Click Show All Zoned Flow Candidates check box to display all the zoned members.
- Step 3 Select one or more switches from the Unassigned Flows in the information pane and then click Add.You see the Add Flows dialog box as shown in Figure 4-22.

Figure 4-22 Flow Configuration Dialog Box

| 🗬 Add Flow               | ×               |        |
|--------------------------|-----------------|--------|
| -Flow Configuration      |                 |        |
| Flow Group Name:         |                 |        |
| Enable Compression       |                 |        |
| Enable Tape Acceleration |                 |        |
|                          | Add Flow Cancel | 000210 |

- **Step 4** Enter a flow group name.
- Step 5 Check the Enable Compression check box to enable compression.
- **Step 6** Check the **Enable Tape Acceleration** check box to enable tape acceleration.

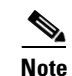

• Write accleration is enabled by default.

| 🗬 Configure Flow                                                                                                    | 1      |
|----------------------------------------------------------------------------------------------------|--------|
| Both devices in this flow can act as an Initiator or Target.<br>Please select which direction traffic should flow by clicking on the arrow. |        |
| Site: secondarystg<br>EMC 50:06:04:8a:cc:d1:F9:61 EMC 50:06:04:8a:cc:d1:F9:51                                                               |        |
| $\overline{ullet}$ Use this direction for the rest of the Flow Group                                                                        |        |
| Ok                                                                                                    | 195050 |

- **Step 7** Click the arrow icon to configure the flow in this direction.
- **Step 8** (Optional) Check the **Use this directon for the rest of the Flow group** check box to apply the same direction to rest of the flow group.

**Note** You may use this step only if some of the N ports are registered as both initiators and targets, especially in cases of remote replication flow.

**Step 9** Click **Add** and then click **Apply**.

## **Removing a Flow**

To add a flow in the cluster using IOA Manager, follow these steps:

Step 1 Expand the Cluster node in the navigation pane and then click Flows.You see the IOA Manager window displaying the Assigned Flows and Unassigned Flows as shown in Figure 4-24.

| 🕽 IOA Manager        |                 |                  |                |                         |           |             |       |       | ×       |
|----------------------|-----------------|------------------|----------------|-------------------------|-----------|-------------|-------|-------|---------|
|                      |                 | Fabr             | ric: Fabric_sw | -sme-n2                 |           | Clu         | sters | /ioa- | 1/Flows |
| 🗄 🛃 Sites            | Assigned Fl     | ows (1)          |                |                         |           |             |       |       |         |
| Clusters     Gusters | Vsan            | Initiator        |                | Target                  | FlowGroup | Compression | WA    | TA    | Status  |
| Rows                 | IVR(YSAN100:VSA | N2 10:00:00:0    | 0:00:00:00     | 10:00:00:00:00:00:00:00 | flow-1    | no          | yes   | yes   | ONLINE  |
|                      | Unassigned      | f Flows (0)      |                | F Remove                |           |             |       |       |         |
|                      | -               |                  | 1000           |                         | 11 Q      | arcet       |       |       |         |
|                      | Vsan            |                  | Y Initia       | stor                    |           | arget       |       |       |         |
|                      | Vsan            | d Flow Candidate | s Initia       | stor                    |           |             |       |       |         |

Figure 4-24 Removing Flows Using IOA Manager

Step 2 Select one or more switches from the Assigned Flows in the information pane and then click Remove.

Step 3 Click Apply.

## **Viewing Interface Statistics**

To view real-time charts using IOA Manager, follow these steps:

- Step 1 Expand the Cluster node in the navigation pane and click the name of the cluster.
- Step 2 Select a switch from the Interfaces Statistics table in the information pane.You will see the IOA Manager window as shown in Figure 4-25.

Figure 4-25 Select IOA Manager Real-time Chart

| 🔋 IOA Manager   |                                            |                                                                 |                                 |                                |            |                                               |                                 |                  |
|-----------------|--------------------------------------------|-----------------------------------------------------------------|---------------------------------|--------------------------------|------------|-----------------------------------------------|---------------------------------|------------------|
| 🔳 🕀 📲 🖶 🗾       |                                            |                                                                 | Fabric                          | : Fabric_sw-sme                | -n2        |                                               | Clust                           | ers/ioa-1        |
| E 🛃 Sites Chart | Cluste                                     | er Members                                                      |                                 |                                |            |                                               |                                 |                  |
| Clusters        | Switch                                     | IP Address                                                      | Site                            | Master                         | IOA Lice   | inse                                          |                                 |                  |
| - Interfaces    | sw-sme-n1                                  | 172.23.144.9                                                    | 95 sjc                          | yes                            | Eval Licen | ise Grace Period: 27 day                      | s 14 hours 41 mins 2 se         | conds            |
| Flows           | sw-sme-n2                                  | 172.23.144.9                                                    | 96 rtp                          | no                             | Eval Licen | ise Grace Period: 27 day                      | s 22 hours 38 mins 23 s         | econds           |
|                 |                                            |                                                                 |                                 |                                |            |                                               |                                 |                  |
|                 |                                            | (and Chabicking                                                 |                                 |                                |            |                                               |                                 |                  |
|                 |                                            | face Statistics                                                 | Interface                       | Denice Parks                   | ts In/Out  | Device Rubec In/Orth                          | Compression Ratio               | From             |
|                 | Interf<br>Switch<br>sw-sme-n1              | face Statistics<br>IP Address<br>172.23.144.95                  | Interface                       | Device Packs                   | ts In/Out  | Device Bytes In/Out                           | Compression Ratio               | Errors           |
|                 | Interf<br>Switch<br>sw-sme-n1<br>sw-sme-n2 | face Statistics<br>IP Address<br>172.23.144.95<br>172.23.144.96 | Interface<br>ica 1/1<br>ica 1/1 | Device Packe<br>5/4<br>4/3     | ets In/Out | Device Bytes In/Out<br>546 / 520<br>444 / 498 | Compression Ratio<br>N/A<br>N/A | Errors<br>4<br>4 |
|                 | Switch<br>sw-sme-n1<br>sw-sme-n2           | face Statistics<br>IP Address<br>172.23.144.95<br>172.23.144.96 | Interface<br>loa 1/1<br>loa 1/1 | Device Packz<br>5 / 4<br>4 / 3 | ets In/Out | Device Bytes In/Out<br>546 / 520<br>444 / 498 | Compression Ratio<br>N/A<br>N/A | Errors<br>4<br>4 |

Step 3 Click the **chart** icon on the toolbar to monitor real-time charts.

You see the chart as shown in Figure 4-26.

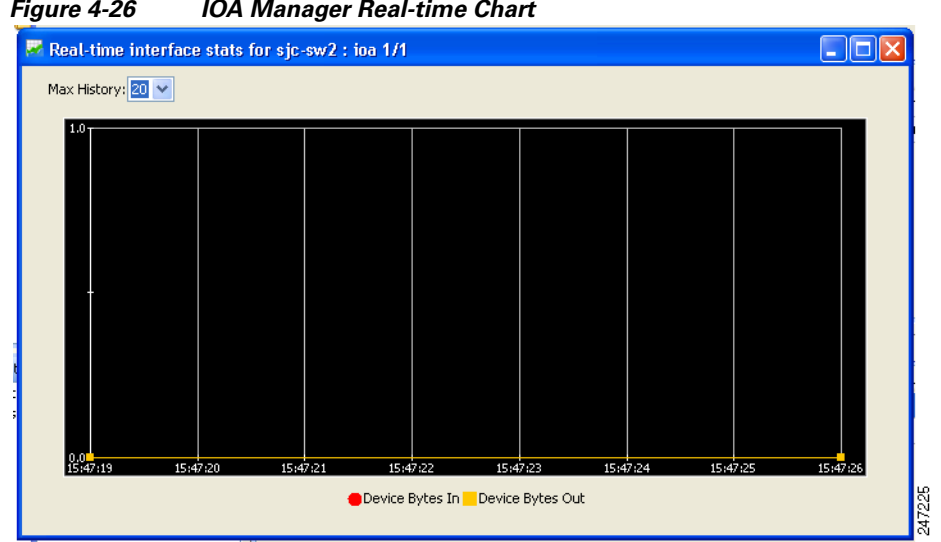

Figure 4-26 IOA Manager Real-time Chart